## NeoMetrik MoviNeo Server Update Handbuch

- 1. Bevor Sie mit dem Update Ihres Servers starten können, bringen Sie in Erfahrung auf welcher Version Ihr Server aktuell läuft.
- a) Dazu öffnen Sie unten rechts in Ihrer Taskleiste den Nach-Oben gerichteten Pfeil und wählen Sie den MoviNeo-Servermanager aus.
  Hier sehen Sie die aktuelle Version.

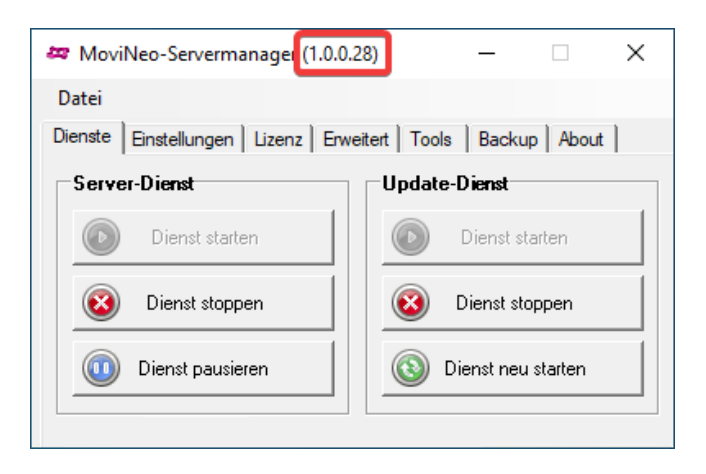

## 2. Im Anschluss können Sie mit den Updatevorbereitungen beginnen.

a) Klicken Sie im MoviNeo-Servermanager oben Links auf "Datei" und "Einstellungen exportieren". Speichern Sie diese Datei auf Ihrem Desktop (diese wird in einem späteren Schritt benötigt).

| 🗢 MoviNeo-Servermanager (1.0.0.28)      | - 🗆 X                 |  |  |  |
|-----------------------------------------|-----------------------|--|--|--|
| Datei                                   |                       |  |  |  |
| Einstellungen importieren               | Tools Backup About    |  |  |  |
| Einstellungen exportieren               |                       |  |  |  |
| Servermanager schliessen<br>เวินเนยู มร |                       |  |  |  |
| Features                                | 🗖 Lager 🔲 Akquise-Bot |  |  |  |
| Client-Lizenzen -1 Clients              | angemeldet 0          |  |  |  |
| Mandanten -1 Lizenz                     | ungültig              |  |  |  |
| Online-Aktivierung                      |                       |  |  |  |

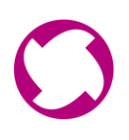

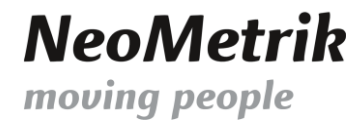

b) Klicken Sie auf den Reiter "Lizenz" und vergewissern Sie sich, dass kein MoviNeo Client mehr angemeldet ist.

| 🚑 MoviNeo-Server     | manager (1.0 | 0.0.28)          | _        |          | ×     |
|----------------------|--------------|------------------|----------|----------|-------|
| Datei                |              |                  |          |          |       |
| Dienste Einstellunge | n Lizenz E   | Erweitert   Tool | s   Back | up About | t     |
| Lizenznehmer         |              |                  |          |          |       |
| Gültig bis           |              |                  |          |          |       |
| Features             |              |                  | Lager [  | Akquise  | e-Bot |
| Client-Lizenzen -1   |              | Clients ange     | meldet   | 0        | 3     |
| Mandanten -1         |              | Lizenz ungü      | ltig     |          |       |
| Online-Aktivieung    |              |                  |          |          |       |

c) Sollten noch MoviNeo Clients angemeldet sein, können Sie diese unter dem Reiter "Tools" im Bereich "Angemeldete User anzeigen" nach Absprache abmelden.

| 🗢 MoviNeo-Servermanager (1.0.0.28)                   | _      |       | × |  |
|------------------------------------------------------|--------|-------|---|--|
| Datei                                                |        |       |   |  |
| Dienste   Einstellungen   Lizenz   Erweitert   Tools | Backup | About | ] |  |
| Message Broadcast                                    |        |       |   |  |
| <b></b>                                              |        | Sende | n |  |
| Sperren / Locks                                      |        |       |   |  |
| Aktive Sperren anzeigen                              |        |       |   |  |
| User                                                 |        |       |   |  |
| Angemeldete User anzeigen                            |        |       |   |  |
|                                                      |        |       |   |  |

- **3.** Wenn kein MoviNeo Client mehr angemeldet ist und alle wichtigen Informationen zu Verfügung stehen können Sie mit dem Update beginnen.
- a) Laden Sie sich hierzu unter <u>https://www.movineo.de/downloads/MoviNeo\_Serverupdater.zip</u> den Server-Updater herunter und speichern Sie diesen unter "C:\movineo\_update"
  Führen Sie nun die "MoviNeoServerUpdater\_native.exe" per Doppelklick aus.

| Name                            | Änderungsdatum   | Тур            | Größe  |
|---------------------------------|------------------|----------------|--------|
| 📕 download                      | 06.12.2022 12:15 | Dateiordner    |        |
| 🚳 lonic.Zip.dll                 | 15.05.2020 11:37 | Anwendungserwe | 452 KB |
| mneo_serverupdate.log           | 06.12.2022 12:00 | Textdokument   | 6 KB   |
| MoviNeoServerUpdater_native.exe | 06.12.2022 10:02 | Anwendung      | 51 KB  |
| MoviNeoServerUpdater_native.pdb | 06.12.2022 10:02 | PDB-Datei      | 68 KB  |

C

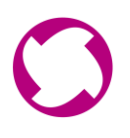

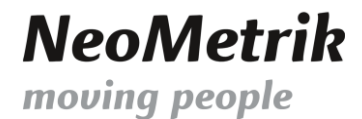

b) Klicken Sie auf "Nach neuer Version suchen", um mit der Suche nach einer neuen Version zu beginnen.

| 🛥 MoviNeo Server-Updater V28                       |                              | _                |                 |
|----------------------------------------------------|------------------------------|------------------|-----------------|
| Nach neuer Verison suchen                          | ✓ Datenbank-Backup erstellen | Neue Version jet | zt installieren |
| 06.12.2022 15:09:30 Installierte Serverversion: 1. | 0.0.28                       |                  |                 |
|                                                    |                              |                  |                 |
|                                                    |                              |                  |                 |
|                                                    |                              |                  |                 |
|                                                    |                              |                  |                 |
|                                                    |                              |                  |                 |
|                                                    |                              |                  |                 |
|                                                    |                              |                  |                 |
|                                                    |                              |                  |                 |
|                                                    |                              |                  |                 |
|                                                    |                              |                  |                 |
| Copy to Clipboard                                  |                              |                  | Beenden         |

c) Sollte eine neue Version verfügbar sein, klicken sie anschließend auf "Neue Version jetzt installieren"

| 😂 MoviNeo Server-Updater V28                                                            |                                                          |                                      | _ |        | ×  |
|-----------------------------------------------------------------------------------------|----------------------------------------------------------|--------------------------------------|---|--------|----|
| Nach neuer Verison suchen                                                               | ✓ Datenbank-Backup erstellen                             | erstellen Neue Version jetzt install |   |        | en |
| 06.12.2022 15:09:30 Installierte Serverversi<br>06.12.2022 15:13:24 Eine neue MoviNeo-S | ion: 1.0.0.28<br>erver-Version ist verfügbar (1.0.0.29). |                                      |   |        |    |
| Copy to Clipboard                                                                       |                                                          |                                      |   | Beende | n  |

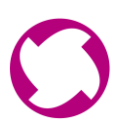

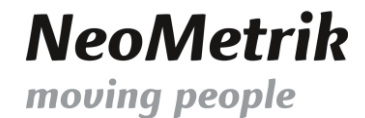

d) Wenn Sie sicher sind, dass sich keine Nutzer in MoviNeo befindet drücken Sie in folgendem Dialog auf "Ja" um das Update zu starten.

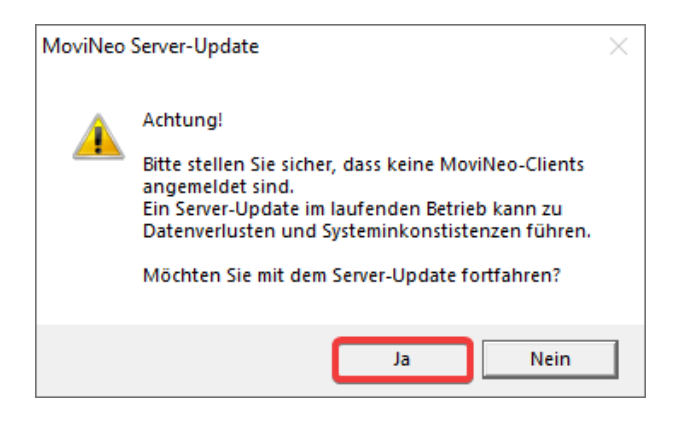

e) Es wird nun ein Backup der MoviNeo Datenbank erstellt. Das Backup finden Sie anschließend im Download-Verzeichnis des Server-Updaters.

Hinweis: Das Erstellen des Backups kann je nach Servergeschwindigkeit und Datenbankgröße einige Zeit in Anspruch nehmen. Beenden Sie den Server-Updater auf keinen Fall!

f) Lesen Sie sich die Informationen unseres Setup-Assistenten durch und bestätigen Sie anschließend mit "Weiter".

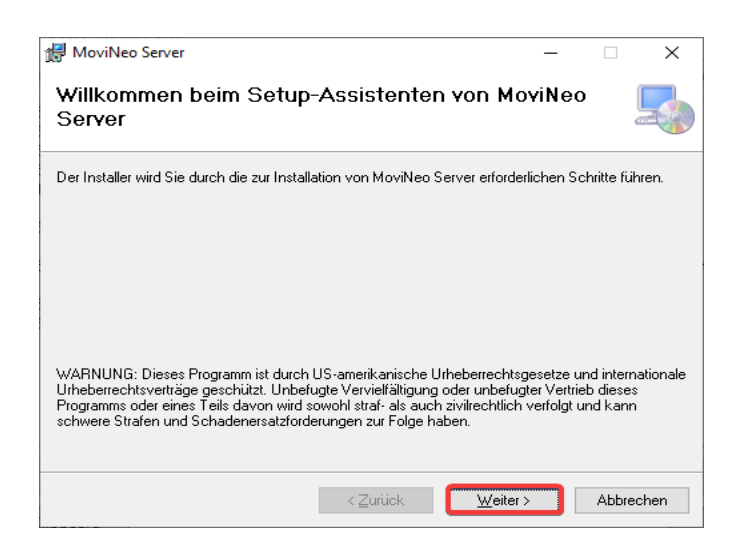

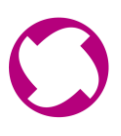

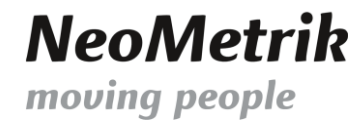

g) Bitte ändern Sie den Pfad NICHT, dies kann zu Problemen führen. Klicken Sie erneut auf "Weiter" um zum nächsten Schritt zu gelangen.

| 🕼 MoviNeo Server                                                                                                    | -                 |            | ×     |
|----------------------------------------------------------------------------------------------------|-------------------|------------|-------|
| Installationsordner wählen                                                                                                    |                   |            | -     |
| Der Installer wird MoviNeo Server in folgendem Ordner installieren.<br>Um in diesem Ordner zu installieren, klicken Sie auf "Weiter". Um in einem a<br>Ordner zu installieren, geben Sie diesen ein oder klicken Sie auf "Durchsuc | anderen<br>hen''. | vorhande   | nen   |
| Ordner:<br>C:\Program Files (x86)\NeoMetrik GmbH\MoviNeo Server\                                                                                                    | Du                | ırchsuche  | n     |
|                                                                                                    | Spei <u>c</u>     | herplatzbe | edarf |
|                                                                                                    |                   |            |       |
|                                                                                                    |                   |            |       |
|                                                                                                    |                   |            |       |
| < <u>Z</u> urück <u>W</u> eiter >                                                                                                    |                   | Abbred     | chen  |

h) Bestätigen Sie nun mit "Weiter" um die Installation zu starten.

| 🛃 MoviNeo Server                                                                                                    | -      |      | ×     |
|----------------------------------------------------------------------------------------------------|--------|------|-------|
| Installation bestätigen                                                                                                    |        |      | 5     |
| Der Installer ist zur Installation von MoviNeo Server auf Ihrem Computer be<br>Klicken Sie auf "Weiter", um die Installation zu starten. | ereit. |      |       |
| < <u>Z</u> urück <u>W</u> eiter                                                                                                    | >      | Abbr | echen |

i) Nun wurde der Server geupdatet und Sie können den Update Manager durch Klicken auf "Schließen" beenden.

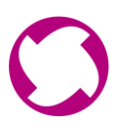

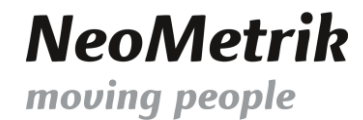

j) Jetzt teilt Ihnen der Server-Updater noch mit, dass die Aktualisierung erfolgreich abgeschlossen wurde.

Hiernach können Sie dieses Fenster und den Server-Updater schließen.

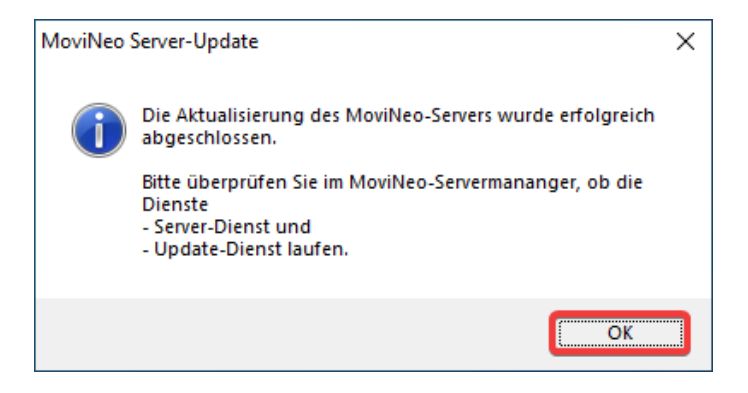

- 4. Nachdem die Aktualisierung erfolgreich abgeschlossen wurde, müssen nun noch einzelne Dinge überprüft werden. Starten Sie hierzu den MoviNeo-Servermanager.
- a) Importieren Sie zunächst durch einen Klick auf "Datei" und "Einstellungen importieren", Ihre zuvor exportierte Datei.

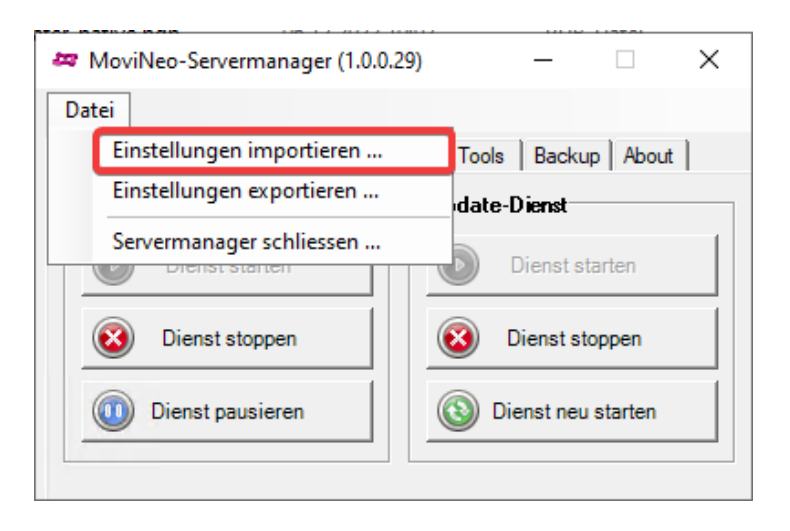

b) Stoppen Sie nun die Dienste und Starten Sie diese anschließend neu.

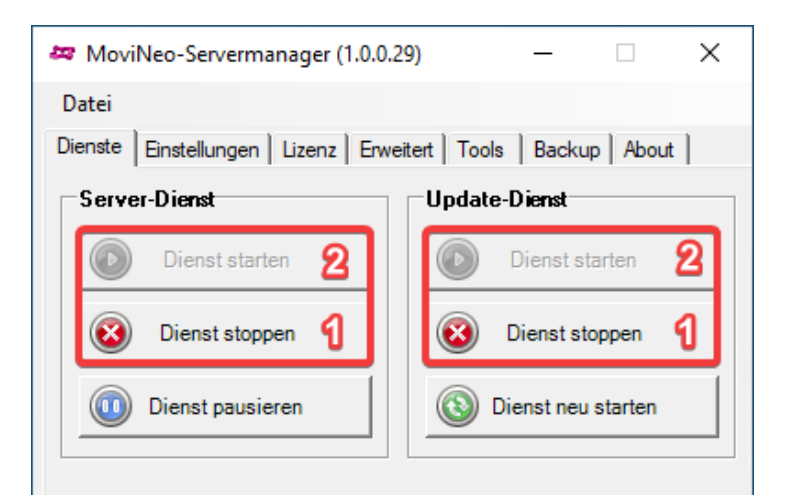

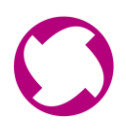

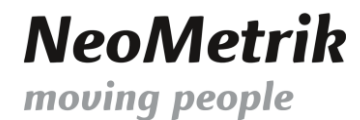

c) Überprüfen Sie zu guter Letzt ob im Reiter "Lizenz" ihre Lizenz eingetragen ist.

| 🖛 MoviNeo-Servermanager (1.0.0.29) — 🗌 🗙                            |
|---------------------------------------------------------------------|
| Datei                                                               |
| Dienste   Einstellungen Lizenz   Erweitert   Tools   Backup   About |
| Lizenznehmer Gültig bis 11.02.2023                                  |
| Features MoviNeo Pro 🔽 Lager 🔽 Akquise-Bot                          |
| Client-Lizenzen 10 Clients angemeldet 0                             |
| Mandanten 99 Bing Maps 0/0                                          |
| Online-Aktivierung Lizenz OK                                        |

## HURRA!!! Nun haben Sie Ihren Server erfolgreich geupdatet!

| Dokumenthistorie |       |          |           |  |
|------------------|-------|----------|-----------|--|
| Datum            | Autor | Revision | Kommentar |  |
| 06.12.2022       | JS    | 001      | Erstellt  |  |
|                  |       |          |           |  |
|                  |       |          |           |  |
|                  |       |          |           |  |